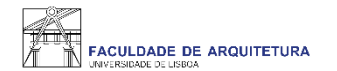

### Manual

# de apoio à seleção de optativa(s) e respetivo turno

Nota: manual exemplificativo de todos os passos a serem seguidos no processo de inscrição. As imagens poderão variar em função do aluno e respetivo ano curricular.

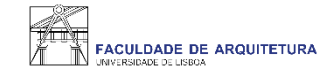

| FACULDADE DE ARQUITETURA                                             | Aluno Candidato Pessoal                                              |         |  |  |  |  |
|----------------------------------------------------------------------|----------------------------------------------------------------------|---------|--|--|--|--|
| Consultar                                                            | Aluno > Inscrever > Processos de Inscrição                           | PT / EN |  |  |  |  |
| Inscrever                                                            |                                                                      |         |  |  |  |  |
| III Processos de Inscrição                                           | Processos de Inscrição                                               |         |  |  |  |  |
| III Avaliações / Exames                                              |                                                                      |         |  |  |  |  |
|                                                                      | Processos a Decorrer                                                 |         |  |  |  |  |
| Serviços Académicos                                                  |                                                                      |         |  |  |  |  |
|                                                                      | Escolha de Turnos das UCs Atrasadas/Adiantadas - 2.º semestre        |         |  |  |  |  |
|                                                                      | Periodo(s): 2° Semestre 2021/2022                                    |         |  |  |  |  |
|                                                                      | Datas: 09-02-2022 9:00 a 13-02-2022 23:59                            |         |  |  |  |  |
| Matrícula: Mestrado Integrado em Arquitetura - 12_Plano de 2018/2019 |                                                                      |         |  |  |  |  |
|                                                                      |                                                                      |         |  |  |  |  |
|                                                                      | > Iniciar Processo                                                   |         |  |  |  |  |
|                                                                      |                                                                      |         |  |  |  |  |
|                                                                      |                                                                      |         |  |  |  |  |
|                                                                      | Selecão de Optativas e Turno - 2º semestre                           |         |  |  |  |  |
|                                                                      | Deriodo(s): 20 Semestre 2021/2022                                    |         |  |  |  |  |
|                                                                      | Petrov 00.02 3000 + 12.02 3000 - 12.02 3000                          |         |  |  |  |  |
|                                                                      | Datas: 09-02-2022 9:00 a 13-02-2022 23:39                            |         |  |  |  |  |
|                                                                      | Matricula: Mestrado Integrado em Arquitetura - 12_Plano de 2018/2019 |         |  |  |  |  |
|                                                                      |                                                                      |         |  |  |  |  |
|                                                                      | > Iniciar Processo                                                   |         |  |  |  |  |
|                                                                      |                                                                      |         |  |  |  |  |

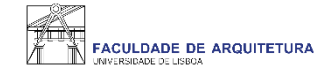

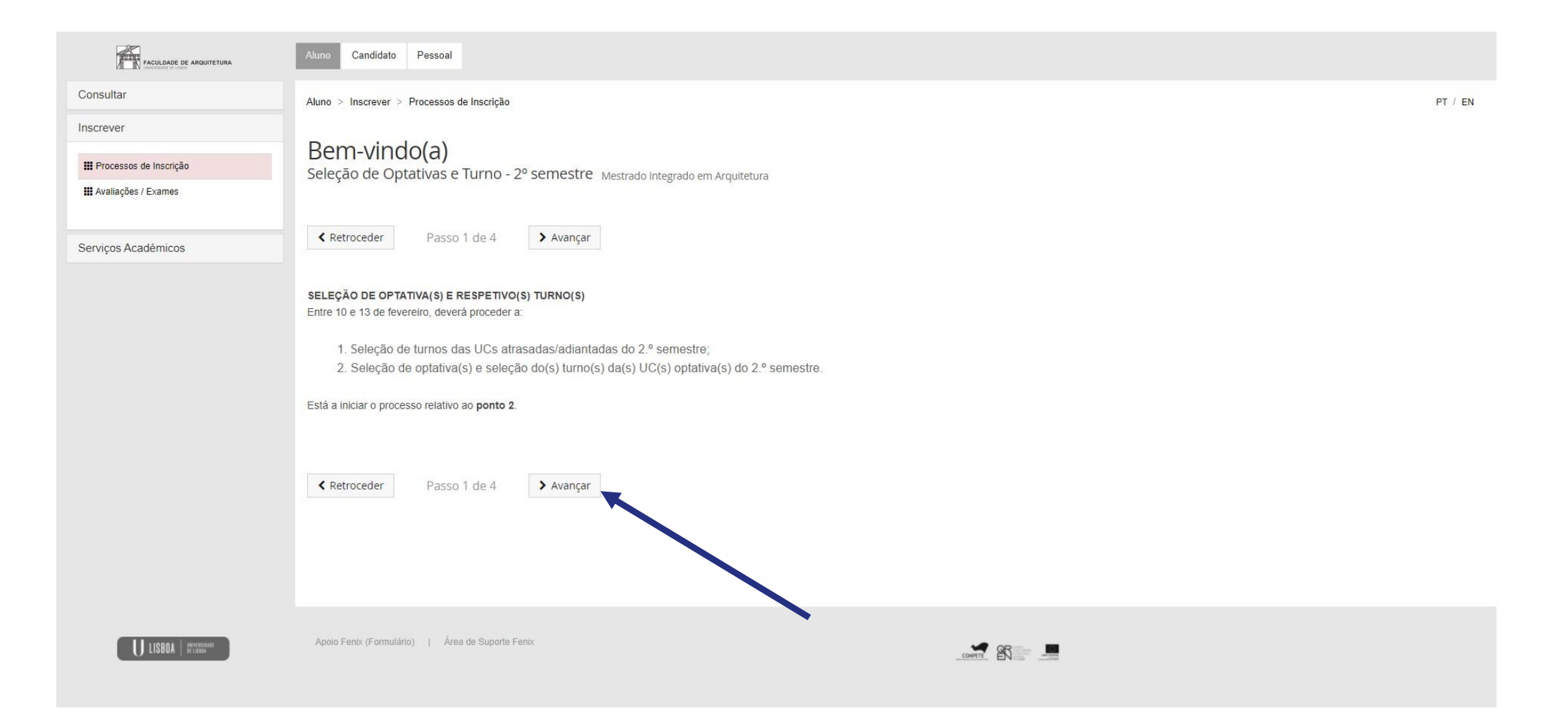

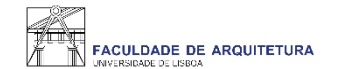

#### Inscrição em Unidades Curriculares e Turnos Seleção de Optativas e Turno - 2º semestre Mestrado Integrado em Arquitetura

| K Retroceder         Passo 2 de 4         Xvançar                       |   |                   |                                   |                  |                      |
|-------------------------------------------------------------------------|---|-------------------|-----------------------------------|------------------|----------------------|
| Plano Curricular: 12_Plano de 2018/2019                                 |   |                   |                                   | 2                | ° Semestre 2021/2022 |
| <b>1º Ciclo</b><br>Créditos para Aprovação: 180.0                       |   | Concluído         | 180,0 + 0,0 = <mark>1</mark> 80,0 |                  |                      |
| ▼ 2º Ciclo<br>Créditos para Aprovação: 120.0 a 121.5; Escolha de Unidad |   |                   | 3,5 + 43,0 = 46,5                 |                  |                      |
| Especialização em Arquitetura<br>Créditos para Aprovação: 120.0 a 121.5 |   |                   | 3,5 + 43,0 = 46,5                 |                  |                      |
| <ul> <li>Obrigatórias</li> <li>Inscrição pelos Serviços</li> </ul>      |   |                   | 3,5 + 43,0 = 46,5                 |                  |                      |
| 201324014 - Conservação, Restauro e Reabilitação                        | 0 | 4 Ano, 2 Semestre | 3,5                               | O Desinscrever O | 🛗 <u>Turnos (0)</u>  |
| 201324018 - Economia do Projeto                                         | 0 | 4 Ano, 2 Semestre | 3,5                               | O Desinscrever O | 🛗 <u>Turnos (0)</u>  |
| 201324016 - História da Arquitetura em Portugal                         | 0 | 4 Ano, 2 Semestre | 3,5                               | O Desinscrever O | 🛗 <u>Turnos (0)</u>  |
| 201324005 - Laboratório de Projeto V                                    | 0 | 4 Ano, 2 Semestre | 13,0                              | O Desinscrever O | m <u>Turnos (0)</u>  |
| 201324017 - Tecnologias da Reabilitação e Conservação                   | 0 | 4 Ano, 2 Semestre | 3,5                               | O Desinscrever O | 🛗 <u>Turnos (0)</u>  |
| Optativas<br>Créditos para Aprovação: 6.0 a 7.5                         |   |                   |                                   | O Inscrever      |                      |
| ▲ Minimizar tudo                                                        |   |                   |                                   |                  |                      |
| Ketroceder         Passo 2 de 4         Xvançar                         |   |                   |                                   |                  |                      |

Neste menu deverá selecionar o grupo "Optativas" selecionando a opção "inscrever" (ignore este passo caso a lista de optativas surja por defeito)

| <b>1º Ciclo</b><br>Créditos para Aprovação: 180.0                                               |   | Concluído                      | 180,0 + 0,0 = 180,0 |                   |                     |
|-------------------------------------------------------------------------------------------------|---|--------------------------------|---------------------|-------------------|---------------------|
| <ul> <li>2º Ciclo</li> <li>Créditos para Aprovação: 120.0 a 121.5; Escolha de Unidad</li> </ul> |   |                                | 3,5 + 43,0 = 46,5   |                   |                     |
| Especialização em Arquitetura<br>Créditos para Aprovação: 120.0 a 121.5                         |   |                                | 3,5 + 43,0 = 46,5   |                   |                     |
| <ul> <li>Obrigatórias<br/>Inscrição pelas Serviços</li> </ul>                                   |   |                                | 3,5 + 43,0 = 46,5   |                   |                     |
| 201324014 - Conservação, Restauro e Reabilitação                                                | 0 | 4 Ano, 2 Semestre              | 3,5                 | O Desinscrever O  | ∰ <u>Turnos (0)</u> |
| 201324018 - Economia do Projeto                                                                 | 0 | 4 Ano, 2 Semestre              | 3,5                 | O Desinscrever O  | 🛗 <u>Turnos (0)</u> |
| 201324016 - História da Arquitetura em Portugal                                                 | 0 | 4 Ano, 2 Semestre              | 3,5                 | O Desinscrever O  | ∰ <u>Turnos (0)</u> |
| 201324005 - Laboratório de Projeto V                                                            | 0 | 4 Ano, <mark>2</mark> Semestre | 13,0                | O Desinscrever O  | ∰ <u>Turnos (0)</u> |
| 201324017 - Tecnologias da Reabilitação e Conservação                                           | 0 | 4 Ano, 2 Semestre              | 3,5                 | O Desinscrever () | 🛗 <u>Turnos (0)</u> |
| ▼ Optativas<br>Créditos para Aprovação: 6.0 a 7.5                                               |   |                                | 0,0 + 0,0 = 0,0     |                   |                     |
| ✓ 4º Ano 2ºS<br>Créditos para Aprovação: 3.0 a 4.5                                              |   |                                | 0,0 + 0,0 = 0,0     | Desinscrever      |                     |
| 202199216 - Opt. Análise Morfológica e Semântica Espacial                                       | 0 | 4 Ano, 2 Semestre              | 3,0                 | O Inscrever       | m <u>Turnos</u>     |
| 202199220 - Opt. ARQUITECTURA IN SITU                                                           | 0 | 4 Ano, 2 Semestre              | 1,5                 | • Inscrever       | m <u>Turnos</u>     |
| 202199221 - Opt. BIM                                                                            | 0 | 4 Ano, 2 Semestre              | 3,0                 | • Inscrever       | m <u>Turnos</u>     |
| 202199218 - Opt. CICLO DE CINEMA NA FA: CINEMATOGRAFIA E                                        | 0 | 4 Ano, 2 Semestre              | 3,0                 | • Inscrever       | main <u>Turnos</u>  |
| 202199228 - Opt. Data Collection                                                                | 0 | 4 Ano, 2 Semestre              | 1,5                 | • Inscrever       | 聞 <u>Turnos</u>     |
| 202199217 - Opt. Deontologia e Prática Profissional                                             | 0 | 4 Ano, 2 Semestre              | 3,0                 | • Inscrever       | m <u>Turnos</u>     |
| 202199225 - Opt. Desenho de Atmosferas Arquitetónicas                                           | 0 | 4 Ano, 2 Semestre              | 3,0                 | • Inscrever       | m <u>Turnos</u>     |
| 202199229 - Opt. Gestão de Projeto e Obra                                                       | 0 | 4 Ano, 2 Semestre              | 1,5                 | • Inscrever       | main Turnos         |
| 202199224 - Opt. Intro. Cartografias do olhar                                                   | 0 | 4 Ano, 2 Semestre              | 3,0                 | Inscrever         | m <u>Turnos</u>     |

Neste menu deverá selecionar a(s) "Optativas" pretendida(s).

| 1º Ciclo<br>Créditos para Aprovação: 180.0                              |   | Concluído         | 180,0 + 0,0 = 180,0 |                   |                      |
|-------------------------------------------------------------------------|---|-------------------|---------------------|-------------------|----------------------|
| ✓ 2º Ciclo<br>Créditos para Aprovação: 120.0 a 121.5: Escolha de Unidad |   |                   | 3,5 + 46,0 = 49,5   |                   |                      |
| Especialização em Arquitetura<br>Créditos para Aprovação: 120.0 a 121.5 |   |                   | 3,5 + 46,0 = 49,5   |                   |                      |
| <ul> <li>Obrigatórias</li> <li>Inscrição pelos Serviços</li> </ul>      |   |                   | 3,5 + 43,0 = 46,5   |                   |                      |
| 201324014 - Conservação, Restauro e Reabilitação                        | 0 | 4 Ano, 2 Semestre | 3,5                 | O Desinscrever O  | 🛱 <u>Turnos (0)</u>  |
| 201324018 - Economia do Projeto                                         | 0 | 4 Ano, 2 Semestre | 3,5                 | O Desinscrever O  | 🛗 <u>Turnos (0)</u>  |
| 201324016 - História da Arquitetura em Portugal                         | 0 | 4 Ano, 2 Semestre | 3,5                 | O Desinscrever () | m <u>Turnos (0)</u>  |
| 201324005 - Laboratório de Projeto V                                    | 0 | 4 Ano, 2 Semestre | 13,0                | O Desinscrever O  | <u> ⊞ Turnos.(Q)</u> |
| 201324017 - Tecnologias da Reabilitação e Conservação                   | 0 | 4 Ano, 2 Semestre | 3,5                 | O Desinscrever O  | <u> </u>             |
| ▼ Optativas<br>Créditos para Aprovação: 6.0 a 7.5                       |   |                   | 0,0 + 3,0 = 3,0     |                   |                      |
| ✓ 4º Ano 2ºS<br>Créditos para Aprovação: 3.0 a 4.5                      |   |                   | 0,0 + 3,0 = 3,0     |                   |                      |
| 202199216 - Opt. Análise Morfológica e Semântica Espacial               | 0 | 4 Ano, 2 Semestre | З,0                 | O Desinscrever    | 🛗 <u>Turnos (0)</u>  |
| 202199220 - Opt. ARQUITECTURA IN SITU                                   | 0 | 4 Ano, 2 Semestre | 1,5                 | O Inscrever       | 🗎 <u>Turnos</u>      |
| 202199221 - Opt. BIM                                                    | 0 | 4 Ano, 2 Semestre | 3,0                 | • Inscrever       | 🛗 <u>Turnos</u>      |
| 202199218 - Opt. CICLO DE CINEMA NA FA: CINEMATOGRAFIA E                | 0 | 4 Ano, 2 Semestre | 3,0                 | • Inscrever       | m <u>Turnos</u>      |
| 202199228 - Opt. Data Collection                                        | 0 | 4 Ano, 2 Semestre | 1,5                 | • Inscrever       | m <u>Turnos</u>      |
| 202199217 - Opt. Deontologia e Prática Profissional                     | 0 | 4 Ano, 2 Semestre | 3,0                 | Inscrever         | ₿ <u>Turnos</u>      |
| 202199225 - Opt. Desenho de Atmosferas Arquitetónicas                   | 0 | 4 Ano, 2 Semestre | З,0                 | • Inscrever       | 🛗 <u>Turnos</u>      |
| 202199229 - Opt. Gestão de Projeto e Obra                               | 0 | 4 Ano, 2 Semestre | 1,5                 | • Inscrever       | ₿ <u>Turnos</u>      |
| 202199224 - Opt. Intro. Cartografias do olhar                           | 0 | 4 Ano, 2 Semestre | 3,0                 | Inscrever         | Martin Turnos        |

Após a seleção da(s) optativa(s) pretendida(s), deverá ser selecionado o TURNO.

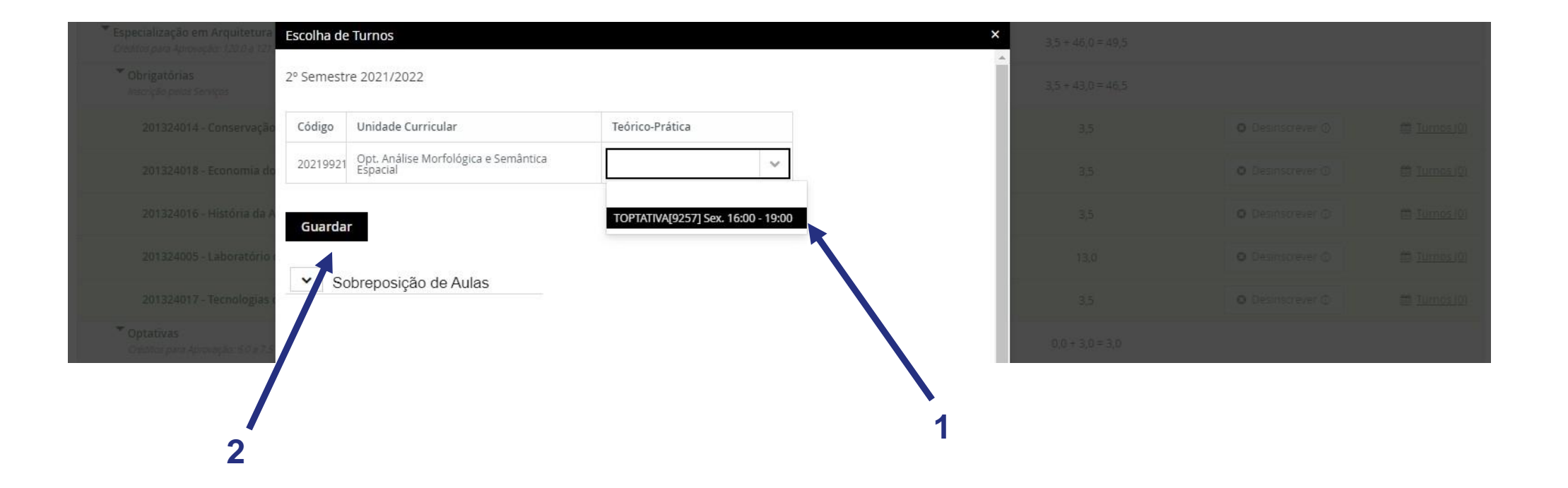

Neste menu deve selecionar o turno "TOPTATIVA".

Caso não surja o turno para seleção, significa que a optativa já se encontra lotada.

Deve voltar ao passo anterior e selecionar outra optativa, ou seja, que tenha turno "TOPTATIVA" disponível para seleção.

| 201324017 - Tecnologias da Reabilitação e Conservação     | 0 | 4 Ano, 2 Semestre | 3,5             | O Desinscrever O | 🛗 <u>Turnos (0)</u> |
|-----------------------------------------------------------|---|-------------------|-----------------|------------------|---------------------|
| Optativas Créditos para Aprovação: 6.0 a 7.5              |   |                   | 0,0 + 3,0 = 3,0 |                  |                     |
| ▼ 4º Ano 2ºS<br>Créditos para Aprovação: 3.0 a 4.5        |   |                   | 0,0 + 3,0 = 3,0 |                  |                     |
| 202199216 - Opt. Análise Morfológica e Semântica Espacial | 0 | 4 Ano, 2 Semestre | 3,0             | O Desinscrever   | 1 Turnos (1         |
| 202199220 - Opt. ARQUITECTURA IN SITU                     | Ð | 4 Ano, 2 Semestre | 1,5             | Inscrever        | m <u>Turnos</u>     |
| 202199221 - Opt. BIM                                      | Ø | 4 Ano, 2 Semestre | 3,0             | Inscrever        | m <u>Turnos</u>     |
| 202199218 - Opt. CICLO DE CINEMA NA FA: CINEMATOGRAFIA E  |   | 1 Ann 2 Common    | 2.0             | O lassawar       | A Turner            |

#### A inscrição à(s) optativa(s) só está correta se o turno "TOPTATIVA" estiver selecionado > "Turnos (1)".

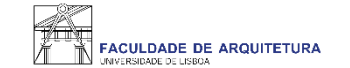

Aluno > Inscrever > Processos de Inscrição

PT / EN

#### Resumo

Seleção de Optativas e Turno - 2º semestre Mestrado Integrado em Arquitetura

| Retroceder                                           | Passo 3 de 4 > Avançar                                                            |                                                           |                                        |  |  |
|------------------------------------------------------|-----------------------------------------------------------------------------------|-----------------------------------------------------------|----------------------------------------|--|--|
|                                                      |                                                                                   |                                                           |                                        |  |  |
| Ano lectivo                                          | Periodo                                                                           | Unidade Curricular                                        | Turnos                                 |  |  |
| 2021/2022                                            | 4 Ano, 2 Semestre                                                                 |                                                           |                                        |  |  |
| 2021/2022                                            | /2022 4 Ano, 2 Semestre [201324016] História da Arquitetura em Portugal           |                                                           |                                        |  |  |
| 2021/2022                                            | 2021/2022 4 Ano, 2 Semestre [201324017] Tecnologias da Reabilitação e Conservação |                                                           |                                        |  |  |
| 2021/2022                                            | 4 Ano, 2 Semestre                                                                 | [202199216] Opt. Análise Morfológica e Semântica Espacial | TOPTATIVA[9257] ( Sex. 16:00 - 19:00 ) |  |  |
| 2021/2022                                            | 4 Ano, 2 Semestre                                                                 |                                                           |                                        |  |  |
| 2021/2022                                            | 4 Ano, 2 Semestre                                                                 |                                                           |                                        |  |  |
|                                                      |                                                                                   |                                                           |                                        |  |  |
| Retroceder                                           | Passo 3 de 4 > Avancar                                                            |                                                           |                                        |  |  |
|                                                      | 3                                                                                 |                                                           |                                        |  |  |
|                                                      |                                                                                   |                                                           |                                        |  |  |
| Analo Fanto (Fantovicia) - 1 - Áran de Superte Fanto |                                                                                   |                                                           |                                        |  |  |
| ripore i caix (i ornular                             | of 1 rada de outporte r enix                                                      | court 28 -                                                |                                        |  |  |

Neste menu, pode confirmar se a inscrição à(s) optativa(s) está completa, ou seja, que para a(s) optativa(s) selecionada(s), escolheu o turno "TOPTATIVA" correspondente.

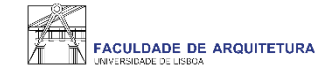

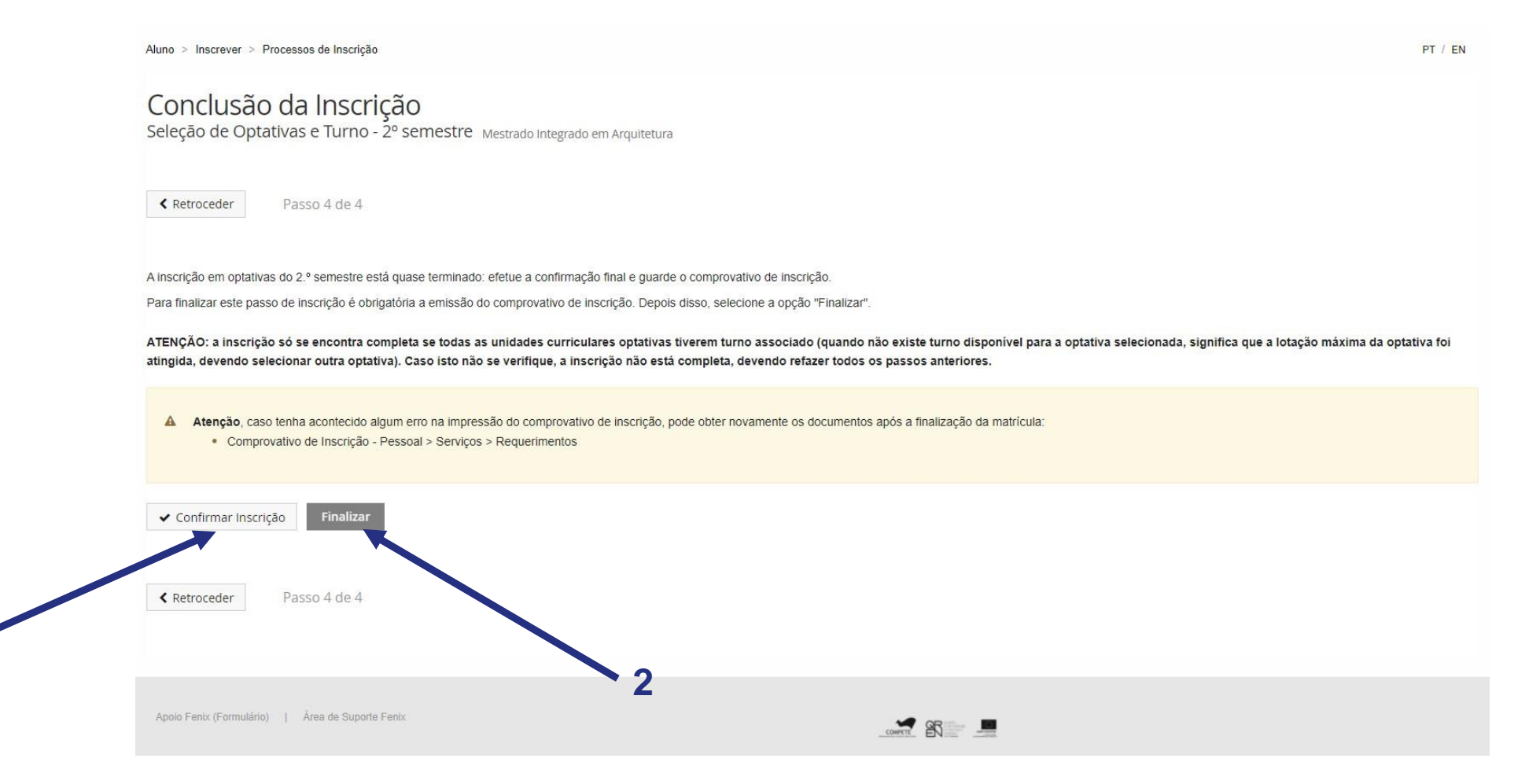

Ao "confirmar inscrição" será disponibilizado o comprovativo de inscrição que conterá as UCs e respetivos turnos. De seguida, deves clicar em "finalizar".

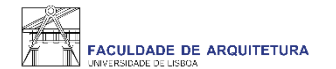

## Qualquer dúvida sobre o processo de inscrição, entra em contacto com a secretaria, através de <u>ticket</u>.